# Manual Invest BTrader Account Management Home

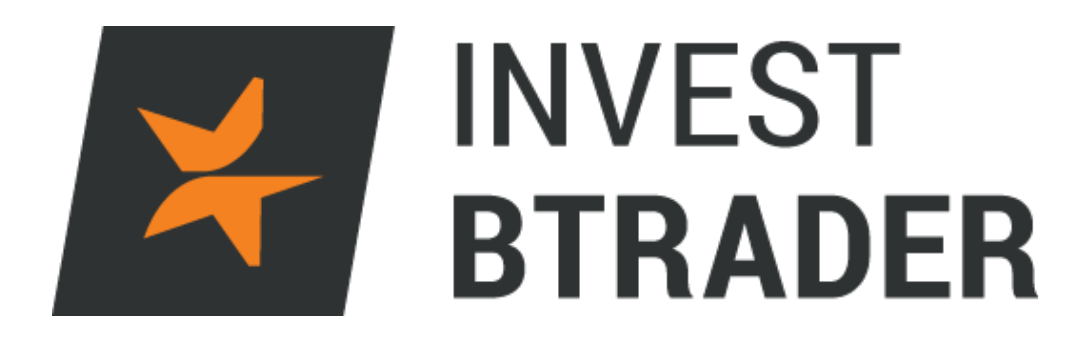

www.bancoinvest.pt/BTrader

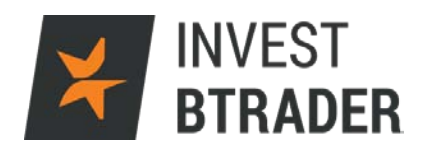

# Índice

| 1 - Account Management Home | pág. 03 |
|-----------------------------|---------|
| 2 – Home                    | pág. 05 |
| 3 – Trade                   | pág. 07 |
| 4 – Reports                 | pág. 08 |
| 5 – Manage Account          | pág. 11 |
| 6 – Support                 | pág. 12 |
| 7 – Glossário               | pág. 13 |

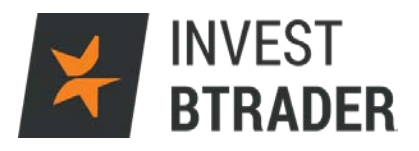

### 1 - Account Management Home

| 关 INVEST BT  | RADER <u>F</u> ile | Account Help            |
|--------------|--------------------|-------------------------|
| New Window 💌 | Event Calendars    | <i>i</i> Account Window |
| new mildow y | Event carendary    | Account Management Home |
| Order Entry  | ,                  | - Trade                 |
|              |                    | Close All Positions     |
| EUR.SGD      |                    | Option Exercise         |

Clicando a partir da sua plataforma **InvesTBtrader**, no menu *Account*, abre o **"Account Management Home"**, que permite ao investidor analisar os negócios efectuados, as posições correntes e os fundos disponíveis.

PoderáacederigualmenteapartirdoSite<a href="https://www.clientam.com/sso/Login?partnerID=BTRADER">https://www.clientam.com/sso/Login?partnerID=BTRADER</a>Efectue oLogin e de seguida seleccione - Account Management:

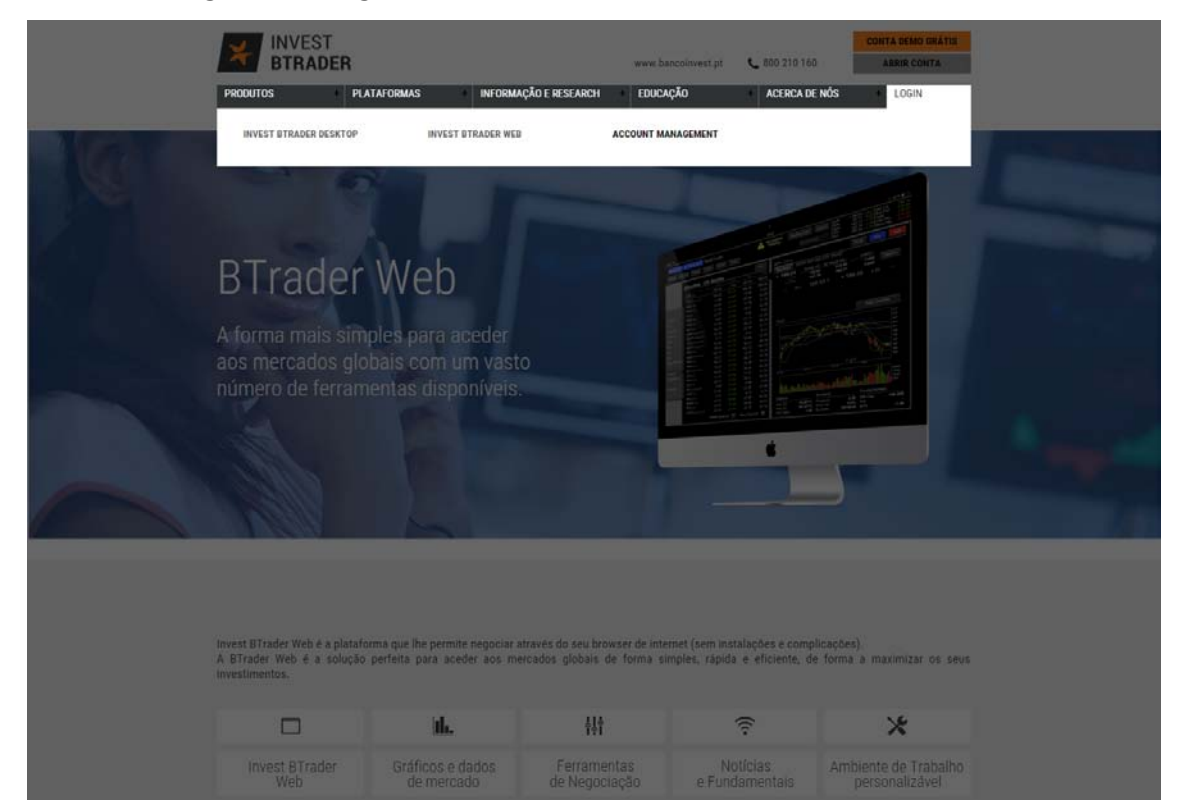

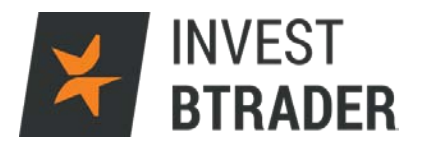

Efectue o Login colocando o seu utilizador e a palavra-passe.

| INVEST<br>BTRADER |              | www.bancoinvest.p |
|-------------------|--------------|-------------------|
| Account Manag     | gement Login |                   |
| Username          |              |                   |
| Password          |              |                   |
| Go To             | Home         | •                 |
|                   |              | Login             |
|                   |              |                   |
|                   |              | Help              |
|                   |              |                   |
|                   |              |                   |
|                   |              |                   |
|                   |              |                   |
|                   |              |                   |
|                   |              |                   |
|                   |              |                   |
|                   |              |                   |
|                   |              |                   |

| 2 - Ho | me   |         |                |           |        | ¥                  | IN<br>B | IVEST<br>Trader |
|--------|------|---------|----------------|-----------|--------|--------------------|---------|-----------------|
|        |      |         |                | ST<br>Der |        | www.bancoinvest.pt | BANCO   |                 |
| Home 1 | rade | Reports | Manage Account | Support   | Logout |                    |         | •               |

### Sumário:

Summary

Neste menu poderá consultar os campos relativos ao saldo disponível para negociar, o valor da carteira, os requisitos de margem, qual a margem a ser utilizada e quais os fundos disponíveis para negociar em margem:

|                                   |            | Summary | as of 3:27:57 PM Refresh |
|-----------------------------------|------------|---------|--------------------------|
| Balances (USD)                    |            |         |                          |
|                                   | Securities | Futures | Tota                     |
| Net Liquidation                   | 194,016.81 | 0.00    | 194,016.81               |
| Equity With Loan                  | 194,016.81 | 0.00    | 194,016.81               |
| Cash                              | 173,303.56 | 0.00    | 173,303.56               |
| Current Margin Requirements (U    | SD)        |         |                          |
|                                   | Securities | Futures | Tota                     |
| Initial                           | 67,009.31  | 0.00    | 67,009.31                |
| Maintenance                       | 57,697.62  | 0.00    | 57,697.62                |
| Current Available for Trading (US | 5D)        |         |                          |
|                                   | Securities | Futures | Tota                     |
| Available Funds                   | 127,007.50 | 0.00    | 127,007.50               |
| Excess Liquidity                  | 136,319.19 | 0.00    | 136,319.19               |
| Buying Power                      |            |         | 508,029.98               |
| SMA                               |            |         | 1,164,218.4              |

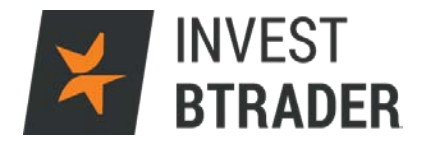

### Posições:

No menu Posições os activos são separados por produto (Acções - STK, CFD's, e por moeda - *cash*).

| Summary Position | IS       |          |              |              |              |                |
|------------------|----------|----------|--------------|--------------|--------------|----------------|
| STK              |          |          |              |              |              |                |
| Symbol           | Currency | Quantity | Market Price | Average Cost | Market Value | Unrealized P/L |
| 504              | SGD      | 300      | 0.006000     | 0.01         | 1.80         | -2.50          |
| BAC              | USD      | 10       | 16.394999    | 17.68        | 163.95       | -12.85         |
| Total (EUR)      |          |          |              |              | 152.17       | -13.46         |

| CI |    |
|----|----|
|    | υ. |

| CID         |             |          |              |              |              |                |  |
|-------------|-------------|----------|--------------|--------------|--------------|----------------|--|
| Symbol      | Currency    | Quantity | Market Price | Average Cost | Market Value | Unrealized P/L |  |
| BARC CFD    | GBP         | 50       | 2.138250     | 2.20         | 106.91       | -3.06          |  |
| Total (EUR) | EUR) 145.12 |          |              |              |              |                |  |

| CASH        |               |
|-------------|---------------|
| Currency    | Amount        |
| CAD         | -1.35         |
| DKK         | -235.00       |
| EUR         | 29,768.39     |
| GBP         | -16.77        |
| JPY         | -3,421,012.26 |
| MXN         | -7.50         |
| SGD         | 0.38          |
| USD         | -0.72         |
| Total (EUR) | 3,216.70      |

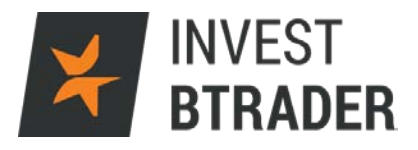

### 3 - Trade

Neste campo acede à página Web permitindo efectuar negócios.

|                 |            | ¥           | INVE<br>BTR   | ST<br>Ader       |                    |          | v            | www.b    | ancoinvest.pt | BANCO 🎽<br>INVEST |           |           |          |
|-----------------|------------|-------------|---------------|------------------|--------------------|----------|--------------|----------|---------------|-------------------|-----------|-----------|----------|
| ne Trade        | Repo       | rts Man     | age Account   | Support          | Logout<br>Account: | _        | T            |          |               |                   | [Tool     | tips On ] | [ Bullet |
| Order Manageme  | nt         |             |               |                  |                    |          |              |          |               |                   |           |           | \$       |
| New Order Orde  | rs Trades  |             |               |                  |                    |          |              |          |               |                   |           |           |          |
| Stock Option Fi | utures For | ex Fund Bon | d Warrant CFD | Structured Produ | ict Commodit       | ty Sprea | d            |          |               |                   | Simple Or | der Rules | •        |
| Action          | Quantity   | Symbol      | Limit Price   | Order Type       | TIF                | Exchan   | ige Currenc  | y Fill ( | Outside RTH   |                   |           |           |          |
| BUY V           | 200        | G           |               | LMT V            | DAY V              | SMART    | T            |          | N/A           |                   |           |           |          |
| Contract Siz    | e Bid      | Ask         | Size Last     | Change C         | Change (%)         | Size     | Volume       | High     | Low           |                   |           |           |          |
| review Order    | Clear      |             |               |                  | - Mauria           |          |              |          |               | in The diam       |           |           | -        |
| alances         |            |             |               | Waintenanc       | e wargin           |          |              |          | Available     | or trading        |           |           |          |
| Net Liquidation | 2,074 EU   | R           |               | Equities         | 113 EUR            |          |              |          | Available Fu  | inds 1,889 EUR    | 2         |           |          |
| Cash            | 1,962 EU   | R           |               | Commodities      | 0 EUR              |          |              |          | Excess Liqu   | idity 1,901 EU    | २         |           |          |
| ositions        |            |             |               |                  |                    |          |              |          |               |                   |           |           | Ed       |
| Contract        |            | Position    | Mark Price    | Mark Value       | Average (          | Cost     | Unrealized P | &L       | Realized P&L  | Liquidate Las     |           |           |          |
| otal SGD        |            |             |               | 2.00             |                    |          |              | -2       | 0             |                   |           |           |          |
| otal USD        |            |             |               | 609.00           |                    |          |              | -58      | 0             |                   |           |           |          |
| 04, Stock, SGX, | SGD        | 300         | 0.006         | 2.00             |                    | 0.014    |              | -3.00    | 0.00          | No                | open      | close     |          |
| APL, CFD, SMA   | RT, USD    | 5           | 97.25         | 486.00           |                    | 98.25    |              | -5.00    | 0.00          | No                | open      | close     |          |
| AC Stock SMA    | RT USD     | 10          | 12 27         | 123.00           |                    | 17.60    | -            | 54.00    | 0.00          | No                | 0000      | close     |          |

#### INVEST **BTRADER** 4 – Reports INVEST www.bancoinvest.pt BANCO **BTRADER** Reports Manage Account Trade Support Logout Statements Activity > Trade Confirmations Third-Party Downloads PortfolioAnalyst Flex Queries Transaction Cost Analysis Batch Reports Risk Settings

### Activity:

Neste menu é possível criar um relatório com informação de toda a actividade na conta e poder-se-á optar por um relatório diário, mensal ou noutro intervalo de tempo a definir pelo investidor.

|                                                                                                    |                                                                                                    | )<br>DER                                             |                     | www.bancoinvest.pt    |         |  |
|----------------------------------------------------------------------------------------------------|----------------------------------------------------------------------------------------------------|------------------------------------------------------|---------------------|-----------------------|---------|--|
| ne Trade Reports                                                                                         | s Manage Account S                                                                                                    | upport Logout                                        |                     |                       |         |  |
| Activity                                                                                                 | Statemer                                                                                                    | nts .                                                |                     |                       |         |  |
| rade Confirmations                                                                                       | Third-Pa                                                                                                    | rty Downloads                                        |                     |                       |         |  |
| ortfolioAnalyst                                                                                          | Flex Que                                                                                                    | ries                                                 |                     |                       |         |  |
| ransaction Cost Analysis                                                                                 | Batch Re                                                                                                    | ports                                                |                     |                       |         |  |
| lisk                                                                                                    |                                                                                                    |                                                      |                     |                       |         |  |
| ettings                                                                                                  |                                                                                                    |                                                      |                     |                       |         |  |
|                                                                                                    |                                                                                                    |                                                      |                     |                       |         |  |
| Ise this page to view activi                                                                             | ity statements and create and                                                                                                    | view customized sta                                  | atements.           |                       |         |  |
| Se this page to view activity View Statements To view an Activity Statement                              | ity statements and create and<br>ment, make selections below                                                                                                    | view customized sta<br>then click <b>View</b> .      | atements.           |                       |         |  |
| Use this page to view activity View Statements<br>To view an Activity Statements<br>Statements           | ity statements and create and<br>ment, make selections below<br>Date(s)                                                                                               | view customized state<br>then click <b>View.</b>     | ormat               | Language              | Options |  |
| Use this page to view activity View Statements To view an Activity State Statements Default              | ity statements and create and<br>ment, make selections below<br>Date(s)<br>Period: Daily                                                                              | view customized state<br>then click View.<br>Fi<br>T | ormat               | Language<br>English • | Options |  |
| Jse this page to view activit<br>View Statements<br>To view an Activity State<br>Statements<br>Default   | ity statements and create and<br>ment, make selections below<br>Date(s)<br>Period: Daily<br>Date: Daily                                                               | then click View.                                     | ormat               | Language<br>English • | Options |  |
| Jse this page to view activit<br>View Statements<br>To view an Activity State<br>Statements<br>Default   | ity statements and create and<br>ment, make selections below<br>Date(s)<br>Period: Daily<br>Date: Daily<br>Custon Date P                                              | then click View.                                     | ormat               | Language<br>English • | Options |  |
| Jse this page to view activit<br>View Statements<br>To view an Activity State<br>Statements<br>Default • | ity statements and create and<br>ment, make selections below<br>Date(s)<br>Period: Daily<br>Date: Daily<br>Custom Date Ra<br>Year to Date                             | then click View.                                     | ormat               | Language<br>English v | Options |  |
| Jse this page to view activit<br>View Statements<br>To view an Activity State<br>Statements<br>Default • | ity statements and create and<br>ment, make selections below<br>Date(s)<br>Period: Daily<br>Date: Daily<br>Custom Date Ra<br>Year to Date<br>Year to Date             | then click View.                                     | ormat               | Language<br>English • | Options |  |
| Jse this page to view activit<br>View Statements<br>To view an Activity State<br>Statements<br>Default   | ity statements and create and<br>ment, make selections below<br>Date(s)<br>Period: Daily<br>Date: Daily<br>Custom Date Ra<br>Year to Date<br>Monthly<br>Calendar Year | then click View.                                     | ormat<br>HTML/Web V | Language<br>English • | Options |  |
| Jse this page to view activit<br>View Statements<br>To view an Activity State<br>Statements<br>Default   | ity statements and create and<br>ment, make selections below<br>Date(s)<br>Period: Daily<br>Date: Daily<br>Custom Date Ra<br>Year to Date<br>Monthly<br>Calendar Year | then click View.                                     | ormat<br>HTML/Web V | Language<br>English • | Options |  |
| Jse this page to view activit<br>View Statements<br>To view an Activity State<br>Statements<br>Default   | ity statements and create and<br>ment, make selections below<br>Date(s)<br>Period: Daily<br>Date: Daily<br>Custom Date Ra<br>Year to Date<br>Monthly<br>Calendar Year | then click View.                                     | ormat<br>HTML/Web T | Language<br>English • | Options |  |

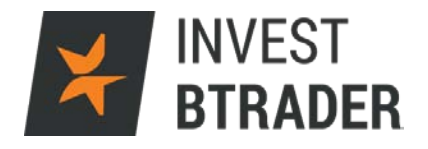

Em *Settings* poderá definir o espaço temporal pretendido para o sistema criar e enviar relatórios para o email pré-definido.

|                                             |                    |                   | Activity Statement                   |
|---------------------------------------------|--------------------|-------------------|--------------------------------------|
| BTRADER                                     | www.bancoinvest.pt | BANCO 🎽           | December 3, 2015 - February 16, 2016 |
|                                             |                    |                   | Expand All   Contract All   Print    |
| ● Account Information                       |                    |                   | ?                                    |
| ▶ Net Asset Value                           |                    |                   | ?                                    |
| ● Mark-to-Market Performance Summary        |                    |                   | ?                                    |
| ● Realized & Unrealized Performance Summary |                    |                   | ?                                    |
| ● Month & Year to Date Performance Summary  |                    |                   | ?                                    |
| 🕟 Cash Report                               |                    |                   | ?                                    |
| • Open Positions                            |                    |                   | ?                                    |
| ● Forex Balances                            |                    |                   | ?                                    |
| ● Trades                                    |                    |                   | ?                                    |
| Deposits & Withdrawals                      | ?                  | ● Fees            | ?                                    |
| Interest                                    | ?                  | Interest Accruals | ?                                    |
| ● Contract Information                      |                    |                   | ?                                    |
| ● Codes                                     |                    |                   | ?                                    |
| 💿 Notes/Legal Notes                         |                    |                   |                                      |

### Posições Realizadas/Não realizadas

Nesta janela são sumarizadas todas as posições abertas e respectivo desempenho desde a abertura da posição.

|                         | 1         |            |           | Realized   |          |                |            |           | Unrealized |          |                                                                                                    | 1            |      |
|-------------------------|-----------|------------|-----------|------------|----------|----------------|------------|-----------|------------|----------|----------------------------------------------------------------------------------------------------|--------------|------|
| Symbol                  | Cost Adj. | S/T Profit | S/T Loss  | L/T Profit | L/T Loss | Total          | S/T Profit | S/T Loss  | L/T Profit | L/T Loss | Total                                                                                                    | Total        | Code |
| Stocks                  |           |            |           |            |          | Second.        |            |           |            |          | and the second second se                                                                                                    |              |      |
| AAPL                    | 0.00      | 0.00       | -3,260.49 | 0.00       | 0.00     | -3,260.49      | 196.15     | -789.73   | 0.00       | 0.00     | -593.57                                                                                                    | -3,854.06    |      |
| BAC                     | 0.00      | 0.00       | 0.00      | 0.00       | 0.00     | 0.00           | 0.00       | -67.79    | 0.00       | 0.00     | -67.79                                                                                                    | -67.79       |      |
| LOILI                   | 0.00      | 48.01      | 0.00      | 0.00       | 0.00     | 48.01          | 0.00       | 0.00      | 0.00       | 0.00     | 0.00                                                                                                    | 48.01        |      |
| MSFT                    | 0.00      | 4.15       | -5.58     | 0.00       | 0.00     | -1.43          | 0.00       | 0.00      | 0.00       | 0.00     | 0.00                                                                                                    | -1.43        |      |
| Total                   | 0.00      | 52.16      | -3,266.07 | 0.00       | 0.00     | -3,213.91      | 196.15     | -857.51   | 0.00       | 0.00     | -661.36                                                                                                    | -3,875.27    |      |
| Equity and Index Option | is        |            |           |            |          |                |            |           |            |          |                                                                                                    |              |      |
| VOW3 19FEB16 88.0 C     | 0.00      | 601.14     | 0.00      | 0.00       | 0.00     | 601.14         | 0.00       | 0.00      | 0.00       | 0.00     | 0.00                                                                                                    | 601.14       |      |
| Total                   | 0.00      | 601.14     | 0.00      | 0.00       | 0.00     | 601.14         | 0.00       | 0.00      | 0.00       | 0.00     | 0.00                                                                                                    | 601.14       |      |
| Futures                 | 100 miles |            |           |            |          |                |            |           |            |          |                                                                                                    |              |      |
| КСНБ                    | 0.00      | 5,616.74   | 0.00      | 0.00       | 0.00     | 5,616.74       | 0.00       | 0.00      | 0.00       | 0.00     | 0.00                                                                                                    | 5,616.74     |      |
| Total                   | 0.00      | 5,616.74   | 0.00      | 0.00       | 0.00     | 5,616.74       | 0.00       | 0.00      | 0.00       | 0.00     | 0.00                                                                                                    | 5,616.74     |      |
| Commodities             | in Course |            |           |            |          | Deselection.   |            |           |            |          |                                                                                                    |              |      |
| XAUUSD                  | 0.00      | 52.10      | -4.60     | 0.00       | 0.00     | 47.50          | 0.00       | 0.00      | 0.00       | 0.00     | 0.00                                                                                                    | 47.50        |      |
| Total                   | 0.00      | 52.10      | -4.60     | 0.00       | 0.00     | 47.50          | 0.00       | 0.00      | 0.00       | 0.00     | 0.00                                                                                                    | 47.50        |      |
| CFDs                    |           |            |           |            |          | and the second |            |           |            |          | and the second second s | and a second |      |
| AAPLn                   | 0.00      | 108.12     | -714.62   | 0.00       | 0.00     | -606.50        | 0.00       | -342.65   | 0.00       | 0.00     | -342.65                                                                                                    | -949.15      |      |
| ADSd                    | 0.00      | 0.00       | -367.38   | 0.00       | 0.00     | -367.38        | 0.00       | -131.59   | 0.00       | 0.00     | -131.59                                                                                                    | -498.97      |      |
| FBn                     | 0.00      | 0.00       | 0.00      | 0.00       | 0.00     | 0.00           | 0.00       | -3,771.24 | 0.00       | 0.00     | -3,771.24                                                                                                    | -3,771.24    |      |
| GALPu                   | 0.00      | 11.52      | 0.00      | 0.00       | 0.00     | 11.52          | 0.00       | 0.00      | 0.00       | 0.00     | 0.00                                                                                                    | 11.52        |      |
| IBDE30                  | 0.00      | 65.85      | 0.00      | 0.00       | 0.00     | 65.85          | 0.00       | 0.00      | 0.00       | 0.00     | 0.00                                                                                                    | 65.85        |      |
| IBUSSOO                 | 0.00      | 1,362.70   | -28.40    | 0.00       | 0.00     | 1,334.30       | 0.00       | 0.00      | 0.00       | 0.00     | 0.00                                                                                                    | 1,334.30     |      |
| ITXe                    | 0.00      | 0.00       | 0.00      | 0.00       | 0.00     | 0.00           | 0.00       | -461.51   | 0.00       | 0.00     | -461.51                                                                                                    | -461.51      |      |
| MSFTn                   | 0.00      | 0.00       | -343.17   | 0.00       | 0.00     | -343.17        | 0.00       | 0.00      | 0.00       | 0.00     | 0.00                                                                                                    | -343.17      |      |
| MTa                     | 0.00      | 0.00       | 0.00      | 0.00       | 0.00     | 0.00           | 0.00       | -358.14   | 0.00       | 0.00     | -358.14                                                                                                    | -358.14      |      |
| NOS1u                   | 0.00      | 0.00       | 0.00      | 0.00       | 0.00     | 0.00           | 0.00       | -1,126.59 | 0.00       | 0.00     | -1,126.59                                                                                                    | -1,126.59    |      |
| SANTe                   | 0.00      | 0.00       | 0.00      | 0.00       | 0.00     | 0.00           | 0.00       | -711.07   | 0.00       | 0.00     | -711.07                                                                                                    | -711.07      |      |
| b£WOV                   | 0.00      | 0.00       | -1,068.82 | 0.00       | 0.00     | -1,068.82      | 0.00       | -3,003.72 | 0.00       | 0.00     | -3,003,72                                                                                                    | -4,072.54    |      |
| XOMn                    | 0.00      | 38.35      | -0.13     | 0.00       | 0.00     | 38.22          | 0.00       | 0.00      | 0.00       | 0.00     | 0.00                                                                                                    | 38.22        |      |
| Total                   | 0.00      | 1,586.54   | -2,522.52 | 0.00       | 0.00     | -935.98        | 0.00       | -9,906.50 | 0.00       | 0.00     | -9,906.50                                                                                                    | -10,842.48   |      |
|                         | 0.00      | 7 000 50   | 5 202 10  | 0.00       | 0.00     | 2 115 40       | 106.15     | 10 754 01 | 0.00       | 0.00     | 10 567 96                                                                                                    | 9 452 27     |      |

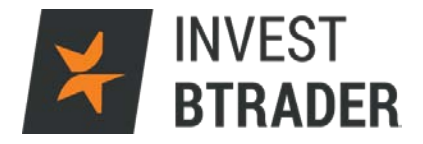

### Relatório Financeiro

O Relatório Financeiro separa por moedas todos os valores utilizados, comissões e outros encargos.

|                              | <b>T</b>      | Formulaior    |           |
|------------------------------|---------------|---------------|-----------|
| EIID                         | lotal         | Securities    | Future    |
| Cash Datail                  |               |               |           |
| Starting Carb                | 0.00          | 0.00          | 0.00      |
| Commissions                  | 128.87        | 128.87        | 0.00      |
| With desired                 | 101 100 50    | 101 100 50    | 0.00      |
| Protocol Paris and Provinced | -101,100.00   | -101,100.00   | 0.00      |
| CED Charges                  | -24.21        | -24.21        | 0.00      |
| Crib Charges                 | -46.91        | -48.91        | 0.00      |
| Cash Setting MTM             | -6,302.19     | -6,302.19     | 0.00      |
| Net Trades (Sales)           | 2,666,826.00  | 2,000,820.00  | 0.00      |
| Net Trades (Purchase)        | -2,559,607.00 | -2,559,607.00 | 0.00      |
| Ending Cash                  | -385.78       | -385.78       | 0.00      |
| Ending Settled Cash          | -11,120.28    | -11,120.28    | 0.00      |
| GBP                          |               |               |           |
| Cash Detail                  | 11            |               |           |
| Starting Cash                | 0.00          | 0.00          | 0.00      |
| Net Trades (Sales)           | 100,000.00    | 100,000.00    | 0.00      |
| Net Trades (Purchase)        | -100,000.00   | -100,000.00   | 0.00      |
| Ending Cash                  | 0.00          | 0.00          | 0.00      |
| Ending Settled Cash          | 0.00          | 0.00          | 0.00      |
| JPY                          |               |               |           |
| Cash Detail                  |               |               |           |
| Starting Cash                | 0             | 0             |           |
| Net Trades (Sales)           | 22,821,704.52 | 22,821,704.52 | 0         |
| Net Trades (Purchase)        | -22,821,660.3 | -22,821,660.3 | 0         |
| Ending Cash                  | 44.22         | 44.22         | 0         |
| Ending Settled Cash          | 0             | 0             | 0         |
| NZD                          |               |               |           |
| Cash Detail                  |               |               |           |
| Starting Cash                | 0.00          | 0.00          | 0.00      |
| Net Trades (Sales)           | 339,100.00    | 339,100.00    | 0.00      |
| Net Trades (Purchase)        | -339,100.00   | -339,100.00   | 0.00      |
| Ending Cash                  | 0.00          | 0.00          | 0.00      |
| Ending Settled Cash          | 0.00          | 0.00          | 0.00      |
| USD                          |               |               |           |
| Cash Detail                  |               |               |           |
| Starting Cash                | 0.00          | 0.00          | 0.00      |
| Commissions                  | -448.00       | -402.24       | -45.76    |
| Deposits                     | 1,309,785.36  | 1,309,785.36  | 0.00      |
| Internal Transfers           | 0.00          | 5,616.74      | -5,616.74 |
| CFD Charges                  | -48.87        | -48.87        | 0.00      |
| Cash Settling MTM            | 2,007.76      | -3,654.74     | 5,662.50  |
| Net Trades (Sales)           | 5,232,189.02  | 5,232,189.02  | 0.00      |
| Net Trades (Purchase)        | -6.428.089.39 | -6.428.089.39 | 0.00      |

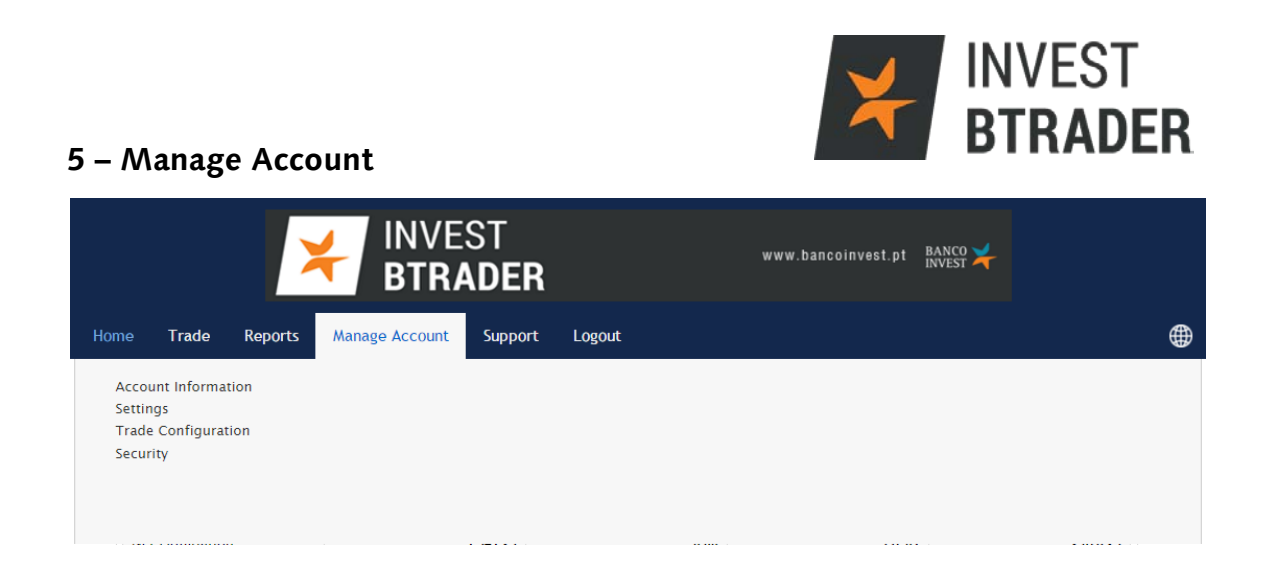

O campo *Manage Account* permite retirar informação sobre impostos, alterar as definições de acesso no *smartphone* e criar uma conta de demonstração "*paper trading*". É possível ainda gerir as subscrições dos preços em tempo real ou informação (notícias) disponíveis na plataforma, bem como alterar a *password* da conta e o endereço de email associado.

## 6 – Support

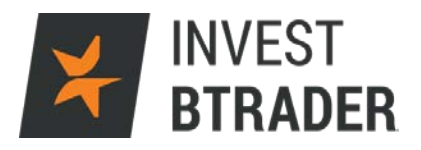

Permite-lhe consultar outros dados disponíveis para suporte adicional.

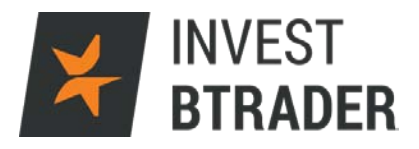

### 7- Glossário

Nesta janela pode consultar o glossário sobre os mercados financeiros e termos utilizados na plataforma **Invest BTrader**.

| Code | Meaning                                                                                                    | Code (Cont.) | Meaning (Cont.)                                                                                                    |  |  |
|------|----------------------------------------------------------------------------------------------------|--------------|----------------------------------------------------------------------------------------------------|--|--|
| Ą    | Assignment                                                                                                  | LI           | Last In, First Out (LIFO) tax basis election                                                                                                    |  |  |
| AEx  | Automatic exercise for dividend-related recommendation.                                                     | LT           | Long Term P/L                                                                                                    |  |  |
| ٨dj  | Adjustment                                                                                                  | Lo           | Direct Loan                                                                                                    |  |  |
| NI.  | Allocation                                                                                                  | M            | Entered manually by Broker                                                                                                    |  |  |
| ٨w   | Away Trade                                                                                                  | MEx          | Manual exercise for dividend-related recommendation.                                                                                                    |  |  |
| 8    | Automatic Buy-in                                                                                            | ML           | Maximize Losses tax basis election                                                                                                    |  |  |
| Bo   | Direct Borrow                                                                                               | MLG          | Maximize Long Term Gain tax basis election                                                                                                    |  |  |
| 3    | Closing Trade                                                                                               | MLL          | Maximize Long Term Loss tax basis election                                                                                                    |  |  |
| D    | Cash Delivery                                                                                               | MSG          | Maximize Short Term Gain tax basis election                                                                                                    |  |  |
| CP   | Complex Position                                                                                            | MSL          | Maximize Short Term Loss tax basis election                                                                                                    |  |  |
| Ca   | Cancelled                                                                                                   | 0            | Opening Trade                                                                                                    |  |  |
| o    | Corrected Trade                                                                                             | P            | Partial Execution                                                                                                    |  |  |
| x    | Part or all of this transaction was a Crossing executed as dual agent by Broker<br>for two Broker customers | PI           | Price Improvement                                                                                                    |  |  |
| TF   | ETF Creation/Redemption                                                                                     | Po           | Interest or Dividend Accrual Posting                                                                                                    |  |  |
| Ξp   | Resulted from an Expired Position                                                                           | Pr           | Part or all of this transaction was executed by the Exchange as a Crossing by<br>Broker against a Broker affiliate and is therefore classified as a Principal and no<br>an agency trade |  |  |
| x    | Exercise                                                                                                    | R            | Dividend Reinvestment                                                                                                    |  |  |
|      | Trade in Guaranteed Account Segment                                                                         | RED          | Redemption to Investor                                                                                                    |  |  |
| IC   | Highest Cost tax basis election                                                                             | Re           | Interest or Dividend Accrual Reversal                                                                                                    |  |  |
| IFI  | Investment Transferred to Hedge Fund                                                                        | Ri           | Reimbursement                                                                                                    |  |  |
| IFR  | Redemption from Hedge Fund                                                                                  | SI           | This order was solicited by Broker                                                                                                    |  |  |
|      | Internal Transfer                                                                                           | SL           | Specific Lot tax basis election                                                                                                    |  |  |
| A    | This transaction was executed against a Broker affiliate                                                    | SO           | This order was marked as solicited by your Introducing Broker                                                                                                    |  |  |
| NV   | Investment Transfer from Investor                                                                           | SS           | Customer designated this trade for shortened settlement and so is subject to<br>execution at prices above the prevailing market                                                         |  |  |
| _    | Ordered by Broker (Margin Violation)                                                                        | ST           | Short Term P/L                                                                                                    |  |  |
| D    | Adjusted by Loss Disallowed from Wash Sale                                                                  | T            | Transfer                                                                                                    |  |  |